Manual de Usuario: Sistema de Denuncias de Productos y Dispositivos Médicos

SSTEMA DE DENUNCIAS DE PRODUCTOS Y DISPOSITIVOS MEDICOS ELABORADO POR: GERESA LORETO - DITE

DIRECCION DE INFORMATICA, TELECOMUNICACONES Y ESTADISTICA - DITE

# I. <u>OBJETIVO</u>

El objetivo del presente documento es contar con una herramienta que permita guiar a los usuarios en el uso y manejo de las denuncias en línea de productos y dispositivos médicos.

### II. ACCESO AL FORMULARIO REGISTRO DE DENUNCIAS EN LINEA

El usuario dentro de su navegador ingresará a la web cuya ruta es:

https://denunciasmeddiremid.geresaloreto.gob.pe

|          | GERENCIA<br>REGIONAL DE<br>SALUD LORETO                                                                                                    |                                                                                                    |                                                                                                    |   |
|----------|----------------------------------------------------------------------------------------------------|----------------------------------------------------------------------------------------------------|----------------------------------------------------------------------------------------------------|---|
| -        |                                                                                                    | DENUNCIA EL COMERCIO ILEGAL                                                                                                    |                                                                                                    | - |
| 1        |                                                                                                    | REGISTRO DE DENUNCIA EN LINEA                                                                                                    |                                                                                                    |   |
| J        | Estimado ciudadano, para registrar su der<br>1. ¿Qué es una denuncia por comercio ilegal<br>Es una comunicación que efectúa un ciuc<br>consumo o uso de productos farmacéul<br>autorizados.                                                                                                    | nuncia usted debe saber lo siguiente:<br>?<br>Jadano o una persona jurídica ante DIREMID respecto a hechos que<br>ticos, dispositivos médicos y productos sanitarios provenientes del                                                                                                    | e ponen n riesgo la salud de la población ante el<br>comercio ilegal, así como establecimientos no                                                             |   |
| 1        | <ol> <li>Entre los hechos que ponen en riesgo la sa<br/>La fabricación, importación, comercializaci<br/>sanitarias, y/o cuando se traten de estable</li> <li>Las observaciones sanitarias son:         <ul> <li>Productos falsificados - Productos con fr<br/>autorizados - Procedencia desconocida -</li> </ul> </li> </ol>         | alud de la población por comercio ilegal citarnos a:<br>ón, almacenamiento, transporte, distribución, dispensación, y/o expend<br>cimientos sin autorización sanitria de funcionamiento.<br>echa de expiración vencida - Venta de productos de instituciones pút<br>Mal estado de conservación - Sin registro sanitario - Rotulado Ad                                               | tio, de productos o dispositivos con observaciones<br>Nicas en farmarcias, boticas y establecimientos no<br>ulterado Borrado - Comercialización de muestras    | 1 |
| 100      | médicas.<br>4. ¿Qué tipo de productos o dispositivos con<br>Productos farmacéuticos: Medicamentos<br>jarabes, suspensiones, soluciones inyectal<br>Dispositivos Médicos: De bajo riesgo, de r<br>bolsas colectoras de sangre, ecógrafos, ec<br>Productos Sanitarios; Productos cosmétit<br>acomética, sorductos deteractos louberati | observaciones sanitarias puedo denunciar por comercio ilegal?<br>herbarios, productos dietéticos y edulcorantes, productos biológico<br>bles, cremas).<br>moderado riesgo, de alto riesgo, y críticos en materia de riesgo (Por e<br>quipos de rayos "X").<br>cos, artículos sanitarios, artículos de limpieza doméstica (Por ejem<br>teo ambientes de limpieza doméstica (Por ejem | is y productos galénicos. (Por ejemplo: tabletas,<br>jemplo, suturas, bisturí, gasas estériles, catéteres,<br>nplo: champú, jabón, colonia, espuma de afeitar, |   |
| locali i | esmaites, productos detergentes, lavadajin<br>Si tu denuncia está relacionada con la info<br>denuncia será necesario que cuenten con                                                                                                    | ras, ambientadores, anitos numedos).<br>rmacón anterior, registra tu denuncia por comercio llegal de productos<br>datos del producto o dispositivo, y del establecimiento denunciado (no                                                                                                    | o dispositivos del comercio ilegal". Para detallar la<br>mbre, ubicación, entre otros).                                                                        | 2 |
|          | <ol> <li>¿Es obligatorio que el denunciante se iden<br/>El denunciante puede elejir entre:<br/>Denuncia Anónima. El denunciante no br<br/>Denuncia Formal. El denunciante brinda<br/>acciones realizadas en atención a su denu</li> </ol>                                                                                            | tifique para presentar una denuncia?<br>inda información de sus datos No podrá tener información de las accio<br>datos como sus nombres y apellidos, dirección, correo electónico, t<br>ncia.                                                                                                    | nes realizadas en atención de su denuncia.<br>eléfino de contacto. Se le informará acerca de las                                                               |   |
|          | GERENCIA<br>REGIONAL DE<br>SALUD LORETO                                                                                                    | <ul> <li>Av. Colonial Mz B Lt 21 – Punchana – Perú</li> <li>informes@geresaloreto.gob.pe</li> <li>980 585 858</li> </ul>                                                                                                    | GERESA 2023<br>Todos los derechos reservados                                                                                                    |   |

o a través de la página institucional de la Geresa, tal como se muestra en la imagen siguiente:

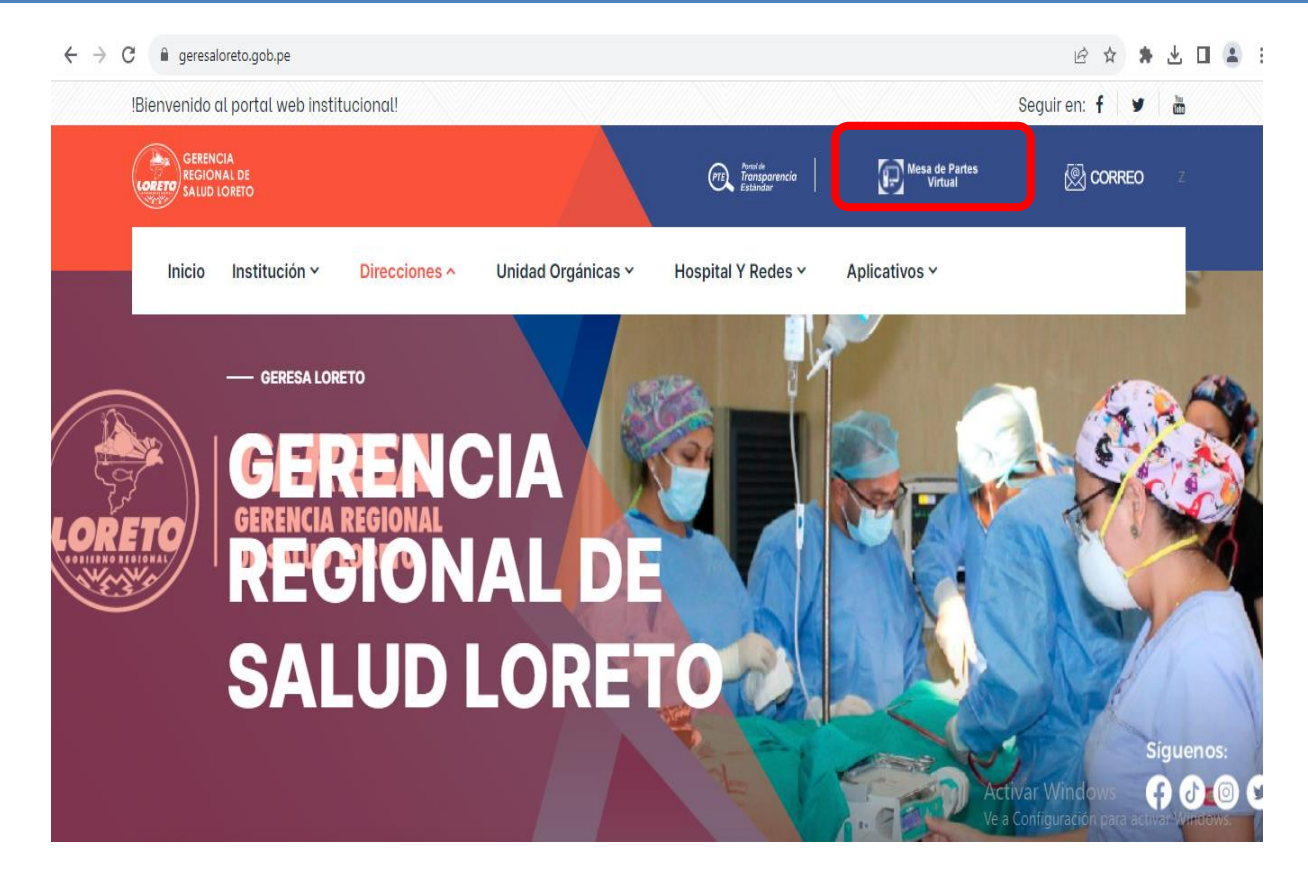

## III. REGISTRAR DENUNCIA EN LINEA

**3.1.** Una vez realizado el paso anterior, hacer click en el botón "Registrar Aquí"

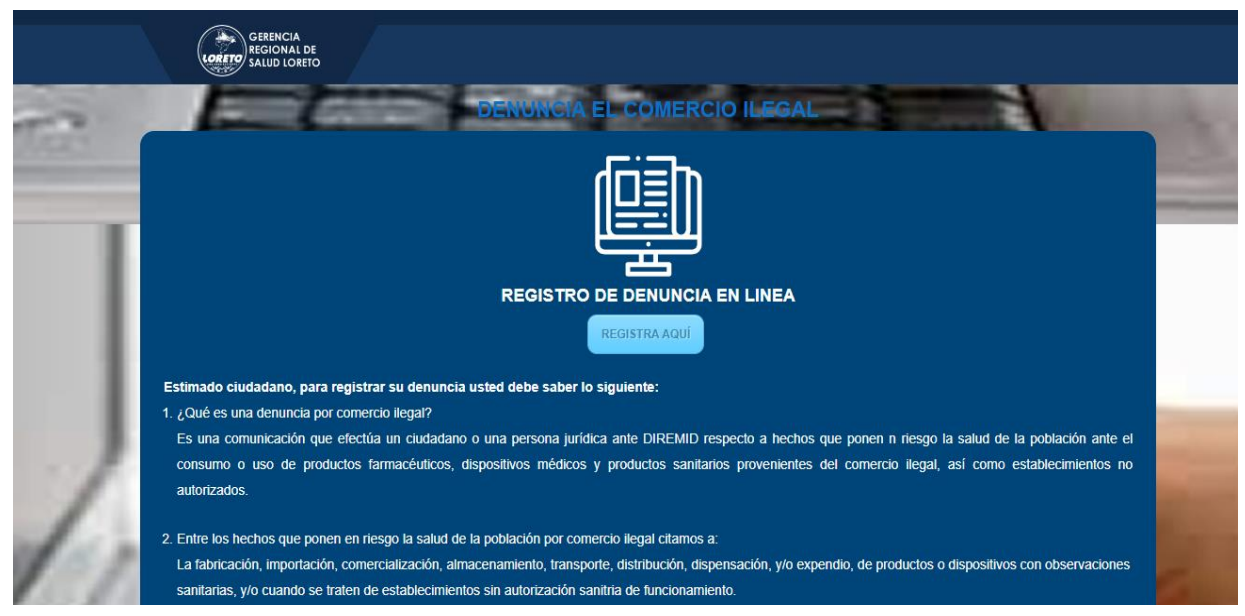

Al dar click en el botón "Registrar Aquí", nos mostrará el siguiente formulario.

### 3.2. Registro Datos del Tipo de denuncia

El usuario debe seleccionar el tipo de denuncia a realizar.

- 1. Anónimo: El denunciante no brinda información de sus datos No podrá tener información de las acciones realizadas en atención a su denuncia.
- 2. Persona Natural: Cuando una denuncia es registrada por una persona natura ingresando para ellos sus datos personales.
- 3. Persona Jurídica: Cuando una denuncia es registrada por una empresa o institución.

| REGISTRO DE DATOS DEL DENUNCI | ANTE            |                       |  |
|-------------------------------|-----------------|-----------------------|--|
| Elija el tipo de denuncia (): | Persona Natural | Empresa / Institución |  |
| Anónimo                       |                 |                       |  |

#### 3.3. <u>Registro de denuncia Anónima</u>

En este apartado se va registrar la denuncia anónima.

#### 3.3.1 Registro de datos del medicamento

- 1. Modalidad del comercio: Las modalidades del comercio ilegal de los productos farmacéuticos, dispositivos médicos y productos sanitarios.
- 2. Tipo del producto: donde se puede seleccionar (Producto Farmacéutico, Producto sanitario, Dispositivo).
- 3. Nombre del producto: Registrar los datos del producto.
- 4. Número de serie: Donde se registrar el número de serie de un producto.
- 5. Fecha de vencimiento: Se registra la fecha de vencimiento de un producto.
- 6. Registro sanitario: si existiese registrar dicha información
- 7. Motivo de la Denuncia: En donde se registra el motivo de la denuncia a realizar.
- 8. Documento evidencia: Donde puede seleccionar archivo a adjuntar a su denuncia.

| Las modalidades del comercio ilegal de los productos farmacéu<br>seleccionar 1) | ticos, dispositivos médicos y productos sanitarios (check list, se puede |
|---------------------------------------------------------------------------------|--------------------------------------------------------------------------|
| • Falsificados                                                                  |                                                                          |
| ○ Vencidos                                                                      |                                                                          |
| ○ Procedencia Desconocida                                                       |                                                                          |
| ○ Rotulado Adulterado Borrado 🛛 🔒 🔒                                             |                                                                          |
| O Sin Registro Sanitario                                                        |                                                                          |
| ○ Producto de Institucion Publica                                               |                                                                          |
| ○ Muestra Medica                                                                |                                                                          |
| ○ Mal estado de conservacion                                                    |                                                                          |
| Tipo del producto (*):                                                          | Nombre del producto (*):                                                 |
| PRODUCTO FARMACEUT CO 2                                                         | Ingrese nombre del producto     (     3     )                            |
| Número de serie (*):                                                            | Fecha de vencimiento (*):                                                |
| Ingrese número de serie del producto                                            | dd/mm/aaaa (5)                                                           |
| Registro sanitario (*) Si no cuenta Registro Sanitario ingrese SIN RS:          | : Motivo de la denuncia (*):                                             |
| Ingrese registo sanitario                                                       | Ingrese motivo de la denuncia                                            |
|                                                                                 |                                                                          |
| Documento de evidencia (ndf):                                                   |                                                                          |
|                                                                                 |                                                                          |
| Salaccionar Archiva                                                             | Cargar                                                                   |

### 3.3.2 Registro de datos del establecimiento

- 8. Tipo de establecimiento: Donde se puede seleccionar (Establecimiento Farmacéutico Autorizado, Establecimiento Clandestino, Establecimiento Informal)
- 9. Nombre del establecimiento: Donde se registra el nombre del establecimiento.
- 10. Dirección del establecimiento: Se registra los datos de la dirección del establecimiento a denunciar.
- 11. Provincia: Donde se puede seleccionar las provincias de la Región Loreto.
- 12. Distrito: Donde se puede elegir los distritos de la provincia seleccionada.

| Registro de datos del Establecimiento |                                   |                                       |
|---------------------------------------|-----------------------------------|---------------------------------------|
| Tipo de establecimiento (*):          | Nombre de establecimiento (*): 9  | Dirección del establecimiento (*):    |
| ESTABLECIMIENTO FARMACEUTICO A *      | Ingrese nombre de establecimiento | Ingrese dirección del establecimiento |
| Departamento (*):                     | Provincia (*):                    | Distrito (*):                         |
| LORETO                                | MAYNAS                            | <b>v</b>                              |
|                                       |                                   |                                       |

#### **Campos Obligatorios (\*)**

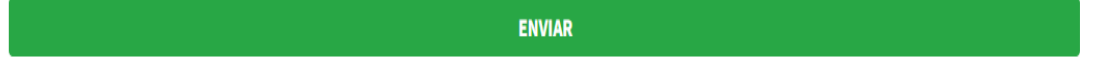

Una vez registrado todos los datos del formulario de denuncias virtual y dando clic en el botón ENVIAR, nos muestra un mensaje de confirmación del registro de su denuncia.

| SIN RS                            | DENUNCIA EN LINEA DE PRODUCT                                    | O MEDICINA             |   |
|-----------------------------------|-----------------------------------------------------------------|------------------------|---|
| Registro de datos del Establecimi |                                                                 |                        |   |
| Tipo de establecimiento (*):      |                                                                 | l establecimiento (*): |   |
| ESTABLECIMIENTO CLANDESTIN        | Mensaje de Confirmación                                         | ANGELES NRO. 256       | ✓ |
| Departamento (*):                 | Datos correctamente registrados, <b>nueva denuncia en Línea</b> |                        |   |
| LORETO                            | registrada<br>Nro Seguimiento: D0000016                         | MILIO SAN MARTIN       | ¥ |
| ampos Obligatorios (*)            | ок                                                              |                        |   |
|                                   | ENVIAR                                                          |                        |   |

#### 3.4. Registro de denuncia: Persona Natural

En este apartado se va registrar la denuncia realizada por una persona natural.

- 1. Nombre: Se registra el (los) nombre(s) del denunciante
- 2. Apellido paterno: Se registra los datos del apellido paterno del denunciante.
- 3. Apellido materno: Se registra los datos del apellido materno del denunciante.
- 4. DNI: Se registra el número del Documento Nacional de Identidad.
- 5. Celular: Se registra el número de celular del denunciante.
- 6. Email: Se registra el correo electrónico válido del denunciante, el cual será necesario para las posteriores notificaciones, además de que a dicho correo le llegará un mensaje de corre indicando que su registro de denuncia en línea ha sido registrado con éxito, tal como se muestra a continuación:

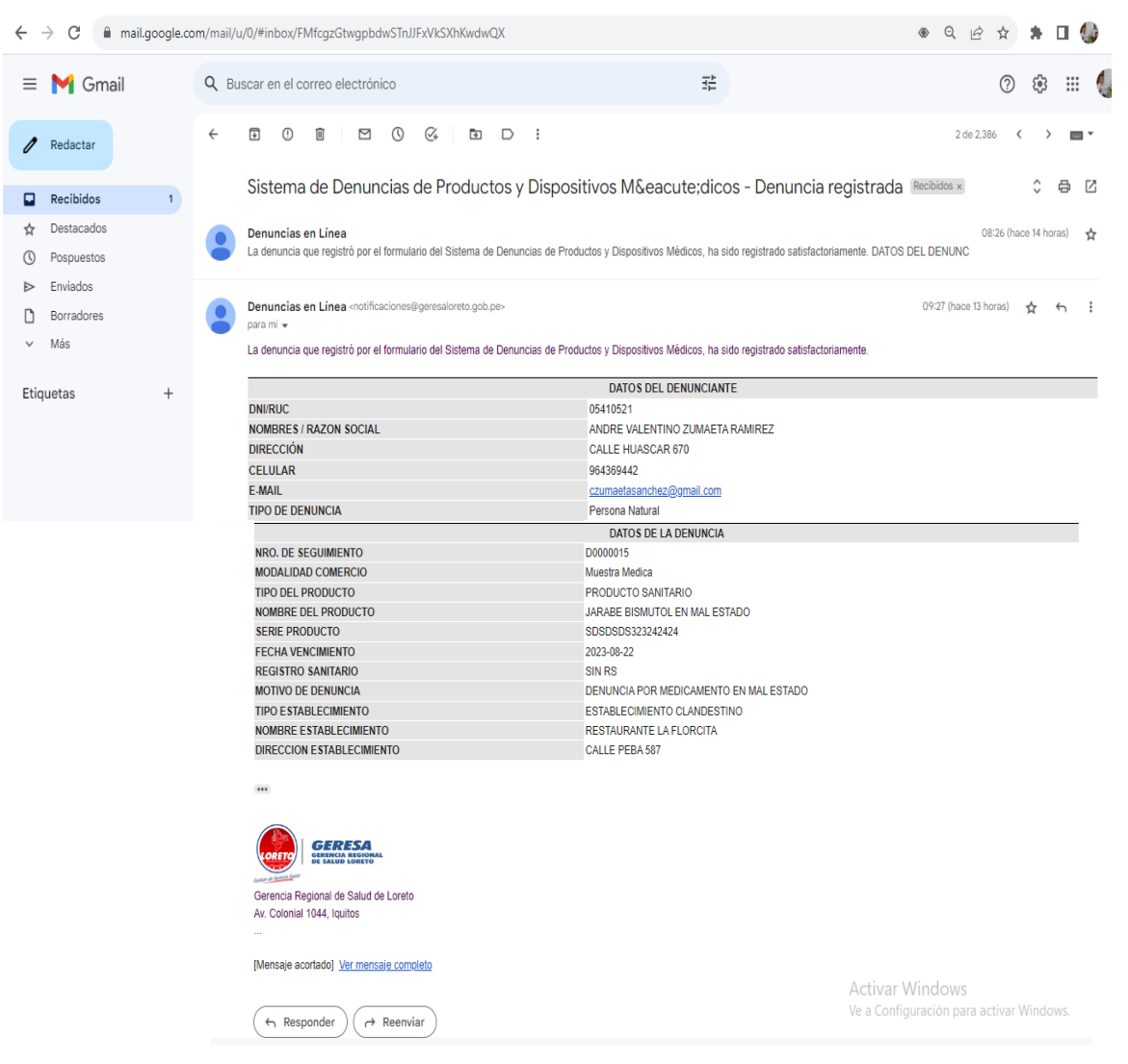

7. Dirección: Se registra los datos de la dirección del denunciante.

#### GERESA GERENCIA REGIONAL DE SALUD DE LORETO

### **DENUNCIAS EN LINEA**

| a el tipo de denuncia (*): |                             |                             |
|----------------------------|-----------------------------|-----------------------------|
| Anónima                    | 💎 Persona Natural           | Empresa / Institución       |
| Persona Natural            |                             |                             |
| Nombre (*):                | Apellido Paterno (*):       | Apellido Materno (*):       |
| Ingresar nombre 1          | Ingresar apellido paterno 2 | Ingresar apellido materno 3 |
| N° DNI (*):                | Celular (*):                | Email (*):                  |
| Ingresar dni               | Ingresar nrc de celular     | Ingresar email              |

Ver Instructive

📑 Manual de Usuario

### 3.4.1 Registro de datos del medicamento

- 1. Modalidad del comercio: Las modalidades del comercio ilegal de los productos farmacéuticos, dispositivos médicos y productos sanitarios.
- 2. Tipo del producto: donde se puede seleccionar (Producto Farmacéutico, Producto sanitario, Dispositivo).
- 3. Nombre del producto: Registrar los datos del producto.
- 4. Número de serie: Donde se registrar el número de serie de un producto.
- 5. Fecha de vencimiento: Se registra la fecha de vencimiento de un producto.
- 6. Registro sanitario: si existiese registrar dicha información
- 7. Motivo de la Denuncia: En donde se registra el motivo de la denuncia a realizar.
- 8. Documento evidencia: Donde puede seleccionar archivo a adjuntar a su denuncia.

#### Registro de datos del medicamento

| Falsificados                                                           |                               |
|------------------------------------------------------------------------|-------------------------------|
| ○ Vencidos                                                             |                               |
| ○ Procedencia Desconocida                                              |                               |
| ○ Rotulado Adulterado Borrado 🛛 🔒 🔒                                    |                               |
| ⊖ Sin Registro Sanitario                                               |                               |
| ○ Producto de Institucion Publica                                      |                               |
| ○ Muestra Medica                                                       |                               |
| ○ Mal estado de conservacion                                           |                               |
| Tipo del producto (*):                                                 | Nombre del producto (*):      |
| PRODUCTO FARMACEUTICO 2                                                | Ingrese nombre del producto   |
| Número de serie (*):                                                   | Fecha de vencimiento (*):     |
| Ingrese número de serie del producto                                   | dd/mm/aaaa 5                  |
| Registro sanitario (*) Si no cuenta Registro Sanitario ingrese SIN RS: | Motivo de la denuncia (*):    |
| Ingrese registo sanitario                                              | Ingrese motivo de la denuncia |
| Documento de evidencia (pdf):                                          |                               |
| Seleccionar Archivo                                                    | Cargar                        |

### 3.4.2 Registro de datos del establecimiento

- 9. Tipo de establecimiento: Donde se puede seleccionar (Establecimiento Farmacéutico Autorizado, Establecimiento Clandestino, Establecimiento Informal)
- 10. Nombre del establecimiento: Donde se registra el nombre del establecimiento.
- 11. Dirección del establecimiento: Se registra los datos de la dirección del establecimiento a denunciar.
- 12. Provincia: Donde se puede seleccionar las provincias de la Región Loreto.
- 13. Distrito: Donde se puede elegir los distritos de la provincia seleccionada.

| Registro de datos del Establecimiento                              |                                                                        |
|--------------------------------------------------------------------|------------------------------------------------------------------------|
| Tipo de establecimiento (*): 9<br>ESTABLECIMIENTO FARMACEUTICO A • | Nombre de establecimiento (*): 10<br>Ingrese nombre de establecimiento |
| Departamento (*):                                                  | Provincia (*):<br>MAYNAS Distrito (*): 13                              |
| Campos Obligatorios (*)                                            |                                                                        |
|                                                                    | ENVIAR                                                                 |

Una vez registrado todos los datos del formulario de denuncias virtual y dando clic en el botón ENVIAR, nos muestra un mensaje de confirmación del registro de su denuncia.

### MANUAL DE USUARIO: SISTEMA DE DENUNCIAS DE PRODUCTOS Y DISPOSITIVOS MÉDICOS

| SIN RS                                                            | ✓   I                                                          | DENUNCIA EN LINEA DE PRODUCTO                    | O MEDICINA             | ✓ |
|-------------------------------------------------------------------|----------------------------------------------------------------|--------------------------------------------------|------------------------|---|
|                                                                   |                                                                |                                                  |                        |   |
| Registro de datos del Establecimi<br>Tipo de establecimiento (*): | C                                                              | )                                                | l establecimiento (*): |   |
| ESTABLECIMIENTO CLANDESTIN                                        | Mensaje de Co                                                  | onfirmación                                      | ANGELES NRO. 256       | ~ |
| Departamento (*):                                                 | Datos correctamente registrado:<br>registra<br>Nro Seguimiente | s, nueva denuncia en Línea<br>ada<br>p: D0000016 | MILIO SAN MARTIN       | • |
| Campos Obligatorios (*)                                           | ок                                                             |                                                  |                        |   |
|                                                                   | ENVIAR                                                         |                                                  |                        |   |

#### 3.5. Registro de denuncia: Empresa / Institución

En este apartado se va registrar la denuncia realizada por una persona natural.

- 1. RUC: Donde se registra el Número de Registro Único de Contribuyente.
- 2. Razón Social: Datos del nombre de la empresa o institución.
- 3. Dirección: Se registra los datos de la dirección del denunciante.
- 4. Email: Se registra el correo electrónico del denunciante (en donde se le notificará del registro de su denuncia Online, además del número de seguimiento para realizar la consulta).
- 5. Celular: Se registra el número de celular del denunciante.

GERESAL GERENCIA REGIONAL DE SALUD DE LORETO

| NUNCIAS EN LINEA               |                              | Ver Instructivo         | 📔 Manual de Us    |
|--------------------------------|------------------------------|-------------------------|-------------------|
| REGISTRO DE DATOS DEL DENU     | INCIANTE                     |                         |                   |
| Elija el tipo de denuncia (*): |                              |                         |                   |
| Anónima                        | Persona Natural              | 📀 Empresa / Institución |                   |
| Empresa / Institución          | $\sim$                       |                         |                   |
| RUC (*):                       | Razón Social (*):            | )                       |                   |
| Ingresar ruc                   | Ingresar datos de la empresa | $\frown$                | $\frown$          |
| Dirección (*):                 | Email (                      | *): <b>4</b> Cel        | ular (*): 5       |
| Ingresar dirección             | Ingre                        | sar email               | ngresar nro de ce |

## 3.5.1 Registro de datos del medicamento

- 1. Modalidad del comercio: Las modalidades del comercio ilegal de los productos farmacéuticos, dispositivos médicos y productos sanitarios.
- 2. Tipo del producto: donde se puede seleccionar (Producto Farmacéutico, Producto sanitario, Dispositivo).
- 3. Nombre del producto: Registrar los datos del producto.
- 4. Número de serie: Donde se registrar el número de serie de un producto.
- 5. Fecha de vencimiento: Se registra la fecha de vencimiento de un producto.
- 6. Registro sanitario: si existiese registrar dicha información
- 7. Motivo de la Denuncia: En donde se registra el motivo de la denuncia a realizar.
- 8. Documento evidencia: Donde puede seleccionar archivo a adjuntar a su denuncia.

| Registro de datos del medicamento                                               |                                                                       |
|---------------------------------------------------------------------------------|-----------------------------------------------------------------------|
| Las modalidades del comercio ilegal de los productos farmacéutic seleccionar 1) | os, dispositivos médicos y productos sanitarios (check list, se puede |
| • Falsificados                                                                  |                                                                       |
| ○ Vencidos                                                                      |                                                                       |
| O Procedencia Desconocida                                                       |                                                                       |
| O Rotulado Adulterado Borrado                                                   |                                                                       |
| O Sin Registro Sanitario                                                        |                                                                       |
|                                                                                 |                                                                       |
| O Mal estado de conservacion                                                    |                                                                       |
| Tipo del producto (*):                                                          | Nombre del producto (*):                                              |
| PRODUCTO FARMACEUTICO 2                                                         | Ingrese nombre del producto                                           |
| Número de serie (*):                                                            | Fecha de vencimiento (*):                                             |
| Ingrese número de serie del producto                                            | dd/mm/aaaa 5                                                          |
| Registro sanitario (*) Si no cuenta Registro Sanitario ingrese SIN RS:          | Motivo de la denuncia (*):                                            |
| Ingrese registo sanitario                                                       | Ingrese motivo de la denuncia                                         |
|                                                                                 |                                                                       |
| Documento de evidencia (pdf):                                                   |                                                                       |
| Seleccionar Archivo                                                             | Cargar                                                                |
| Se puede subir archivo en formato PDF, el tamaño Max. 10 MB.                    |                                                                       |

### 3.5.2 Registro de datos del establecimiento

- 9. Tipo de establecimiento: Donde se puede seleccionar (Establecimiento Farmacéutico Autorizado, Establecimiento Clandestino, Establecimiento Informal)
- 10. Nombre del establecimiento: Donde se registra el nombre del establecimiento.
- 11. Dirección del establecimiento: Se registra los datos de la dirección del establecimiento a denunciar.
- 12. Provincia: Donde se puede seleccionar las provincias de la Región Loreto.
- 13. Distrito: Donde se puede elegir los distritos de la provincia seleccionada.

### MANUAL DE USUARIO: SISTEMA DE DENUNCIAS DE PRODUCTOS Y DISPOSITIVOS MÉDICOS

| Tipo de establecimiento (*):   | Nombre de establecimiento (*):    | Dirección del establecimiento (*): 11 |
|--------------------------------|-----------------------------------|---------------------------------------|
| ESTABLECIMIENTO FARMACEUTICO A | Ingrese nombre de establecimiento | Ingrese dirección del establecimiento |
| Departamento (*):              | Provincia (*):                    | Distrito (*):                         |
| LORETO                         | MAYNAS                            |                                       |

Una vez registrado todos los datos del formulario de denuncias virtual y dando clic en el botón ENVIAR, nos muestra un mensaje de confirmación del registro de su denuncia.

ENVIAR

| SIN RS                            | DENUNCIA EN LINEA DE PRODUCT                                    | O MEDICINA             | ✓ |
|-----------------------------------|-----------------------------------------------------------------|------------------------|---|
| Registro de datos del Establecimi | $\bigcirc$                                                      |                        |   |
| Tipo de establecimiento (*):      |                                                                 | l establecimiento (*): |   |
| ESTABLECIMIENTO CLANDESTIN        | Mensaje de Confirmación                                         | ANGELES NRO. 256       | ✓ |
| Departamento (*):                 | Datos correctamente registrados, <b>nueva denuncia en Línea</b> |                        |   |
| LORETO                            | registrada<br>Nro Seguimiento: D0000016                         | MILIO SAN MARTIN       | • |
| ampos Obligatorios (*)            | ОК                                                              |                        |   |
|                                   | ENVIAR                                                          |                        |   |

### IV. Consulta de denuncias en Línea

Para realizar el seguimiento de su denuncia registrados a través del Sistema de denuncias de productos y dispositivos médicos, ubicamos la opción Aplicativos -> Consulta Tú Denuncia. desde el portal institucional de la GERESA LORETO: https://www.geresaloreto.gob.pe.

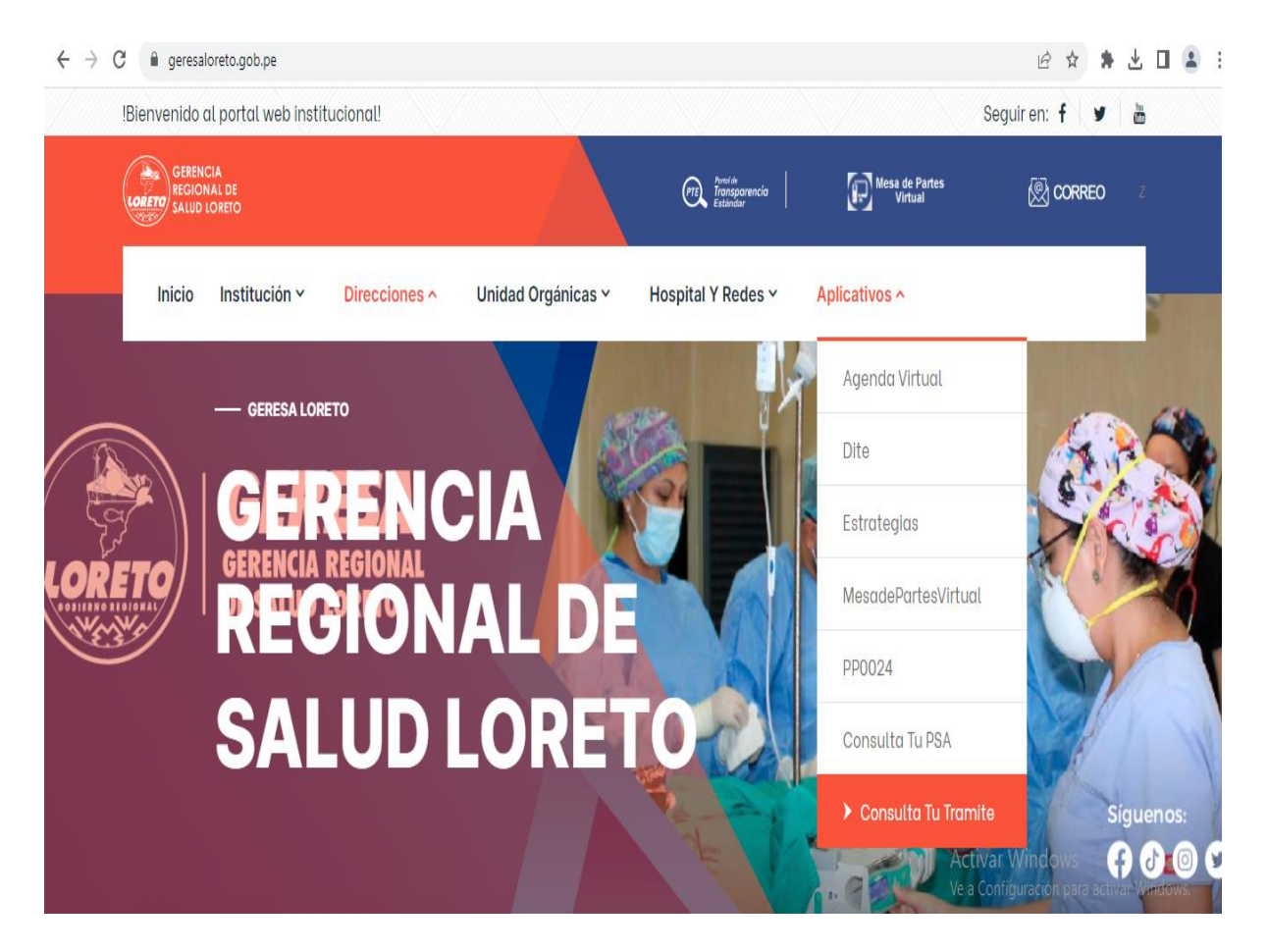

El cual nos mostrará el formulario para ingresar el número de seguimiento enviado al correo electrónico al momento que se registró la denuncia en línea:

| le denuncia |             |             |             |
|-------------|-------------|-------------|-------------|
| (           | de denuncia | de denuncia | de denuncia |

Al ingresar los datos hacemos click en la imagen de una lupa, el cual el sistema mostrará los datos del expediente registrado, tal como se muestra a continuación:

| Información de     | la Denuncia                                             |                                                     |                                       |
|--------------------|---------------------------------------------------------|-----------------------------------------------------|---------------------------------------|
|                    |                                                         |                                                     |                                       |
|                    |                                                         |                                                     | Q. Nueva Busqueda 🔒 Impri             |
|                    | DATOS DEL DENUNCIANTE                                   | DA                                                  | ATOS DE LA DENUNCIA                   |
| DNI/RUC            | 05410521                                                | MODALIDAD COMERCIO                                  | Muestra Medica                        |
| NOMBDES / DATO     |                                                         | A PAMIDE 7 TIPO DEL PRODUCTO                        | PRODUCTO SANITARIO                    |
|                    |                                                         | NOMBRE DEL PRODUCTO                                 | JARABE BISMUTOL EN MAL ESTADO         |
| CELULAR            | 964369442                                               | NUMERO SERIE PRODUCTO                               | SDSDSDS323242424                      |
| E-MAIL             | CZUMAFTASANCHEZ@GMAI                                    | FECHA VENCIMIENTO                                   | 2023-08-22                            |
|                    |                                                         | REGISTRO SANITARIO                                  | SIN RS                                |
| III O DE DENONC    |                                                         | MOTIVO DE DENUNCIA                                  | DENUNCIA POR MEDICAMENTO EN<br>ESTADO |
|                    |                                                         | TIPO ESTABLECIMIENTO                                | ESTABLECIMIENTO CLANDESTINO           |
|                    |                                                         | NOMBRE ESTABLECIMIENT                               | 0 RESTAURANTE LA FLORCITA             |
|                    |                                                         | DIRECCION<br>ESTABLECIMIENTO                        | CALLE PEBA 587                        |
| Su denu            | uncia en línea ha sido recibido, será atenc             | lido por la oficina correspondiente en un breve pl  | azo.                                  |
|                    |                                                         |                                                     |                                       |
| El trámi           | ite de su denuncia en línea ha sido deriva              | do a la Oficina correspondiente                     | 09:27                                 |
| 21 Arro            | 2023                                                    |                                                     | <b>0</b> 15-10                        |
| Su trám            | nite de su denuncia en línea ha sido respo              | ondido.                                             |                                       |
| Detalle<br>Archivo | de la respuesta: DANDO RESPUESTA A L<br>o de respuesta: | A DENUNCIA PRESENTADA EN LINEA                      |                                       |
|                    | E 7.pdf 1                                               | /41   - 90% +   🕻 🔊                                 | ± ē :                                 |
|                    | SIST                                                    | EMA NACIONAL DE ATENCIÓN<br>DE DENUNCIAS<br>(SINAD) |                                       |
|                    |                                                         |                                                     |                                       |

Si se ingresa datos de expediente no registrados, el sistema muestra un mensaje de advertencia, tal como se muestra a continuación:

| Consulta el estado de tu trámite | $\bigcirc$                                                        | - |
|----------------------------------|-------------------------------------------------------------------|---|
| Número de Expediente:            |                                                                   |   |
| D0000008                         |                                                                   | ٩ |
|                                  | Mensaje de Advertencia                                            |   |
|                                  | Lo sentimos, el <b>nro de documento</b> ingresado no se encuentra |   |
|                                  | registrado en nuestro sistema                                     |   |
|                                  | ок                                                                |   |